## INSTRUCTIVO REGISTRO DE IP

A continuación se detalla los pasos a seguir para el registro y eliminación de IP para un usuario:

- Entrar a la aplicación administradora- WINDI WEB: (opción disponible en la nueva versión de windi - invitamos a que actualice su aplicación)

| Opciones d     | lisponibles    | \$           |               |
|----------------|----------------|--------------|---------------|
| -              | **             | **           | k             |
|                | 0              | S            | 11            |
| Ganancias      | Corriercios    | Asignaciones | Ventas Canal  |
| 1              | Ti             |              | The           |
| Cartera        | Saldos         | Siricronizar | Compras       |
| E?             | %              | $\bigcirc$   | <b>A</b>      |
| Consignaciones | Descuentos     | Cuadre       | Ventos Sab    |
| -R             | 5              |              | <b>S</b>      |
| Soldun Sub     | Transferencias | SubCanales   | Transacciones |
|                | P              |              |               |
| Nueva WnD      | Contáctenos    | Salir        |               |

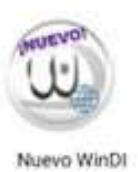

- Ingresar por la opción comercios /buscar

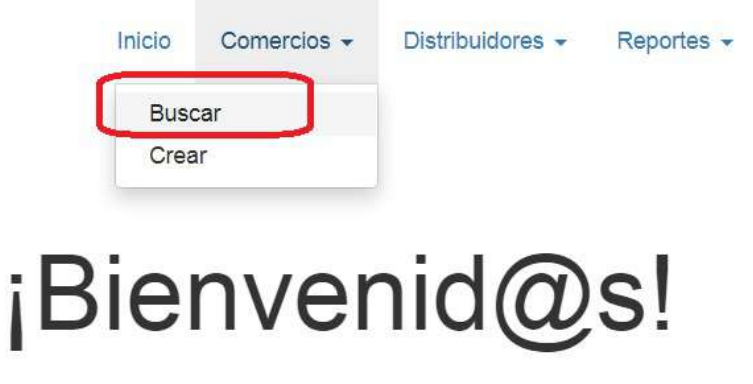

-se procede a buscar el usuario al que se desea asignar o eliminar la IP.

| INSTRUCTIVO REGISTRO DE IP                       | V1<br>27/10/2020 |
|--------------------------------------------------|------------------|
| Inicio Comercios 👻                               | 1                |
| Información de usuario a buscar                  |                  |
| Usuario 115269599<br>Consultar usuario /er todos |                  |

Una vez se visualice la información del usuario en pantalla, se da clic en el icono IP

|                             |                     | Inicio | Come | ercios 🔻 | Distribuidores | • I    |
|-----------------------------|---------------------|--------|------|----------|----------------|--------|
|                             | 1 \$ \$ X III \$ 🗖  | (P     | 0    | Q        |                |        |
| Usuario # 55414             |                     |        |      |          |                |        |
| 1.1 Información del Usuario |                     |        |      |          |                |        |
| Usuario                     | 55414               |        |      |          | Nombre         | BAR B  |
| Creación                    | 2020-06-07 10:13:54 |        |      |          | Última venta   | 2020-( |

Una vez trae la información permite ver las IP registradas con permiso para el usuario, se puede registrar VARIAS IP con permiso para el ingreso.

| 17        |                        | Inicio Comercios •             | Distribuidores • | Reportes * | Serviwin · Salir   |
|-----------|------------------------|--------------------------------|------------------|------------|--------------------|
|           |                        | IP registrada con permiso      |                  | x          |                    |
|           |                        |                                |                  |            |                    |
| Ľ         | Permitir transacci     | ones Web solo desde ciertas IP | Elimar una ip    |            |                    |
|           | Tipe estación          | IP autorizada                  | ₽<br>₽           |            |                    |
|           | 0                      | 101.158.35,212                 | â                |            |                    |
| io 55414  | Origen última venta Wi | NPOS: 191.92.15.7              |                  | RES CHT    |                    |
| on 2020-  | Autorizar IP           |                                |                  | B 17 13    |                    |
| to 2020-  | WINPOS                 | ×                              | Autorizar IP     |            | Registrar nueva IP |
| or Ningil | no                     |                                | Asesor 0         |            |                    |

## INSTRUCTIVO REGISTRO DE IP

Para registrar una nuev**a IP**, se da clic en Autorización IP, selecciona la opción de WINPOS y se ingresa la IP y se da clic en autorizar IP.

|         |        |                                         |          | Inicio         | Comercios - | Distribuidores - | Reporte |
|---------|--------|-----------------------------------------|----------|----------------|-------------|------------------|---------|
|         |        |                                         |          |                |             |                  | x       |
|         |        |                                         |          |                |             |                  |         |
|         | 2      | Permitir transaccione                   | es Web : | sólo desde o   | iertas IP   |                  |         |
|         |        | Tipo estación                           |          | IP autorizada  |             |                  |         |
|         |        | 0                                       |          | 191.156.35.212 |             | â                |         |
| io      |        | <b>V</b>                                |          |                |             |                  |         |
| Jsuario | 55414  | Origen última venta WINP                | OS: 191. | 92.15.7        |             |                  | RES     |
| reación | 2020-  | Autorizar IP                            |          |                | _           |                  | 3 17    |
| miento  | 2020-  | WINPOS                                  | ~        | 191.113.14.15  |             | Autorizar IP     | ON/     |
| omotor  | Ningur | Seleccione una estación<br>WEB SERVICES |          |                |             | Asesor           | 0       |
| o venta | 20000  | WINPOS                                  |          |                | Códi        | go recaudador    | D       |

La ip será validada por el sistema en el momento de realizar la venta del producto, en caso de que la ip no este registrada, el mensaje en el sistema será el siguiente:

| ip No autori | zada :191.156.44.36 |
|--------------|---------------------|
| Producto     |                     |
| Valor        |                     |
| Abonado      |                     |
|              | Confirmar Limpiar   |

Una vez generado este mensaje proceder a borrar la IP y registrar la correcta.